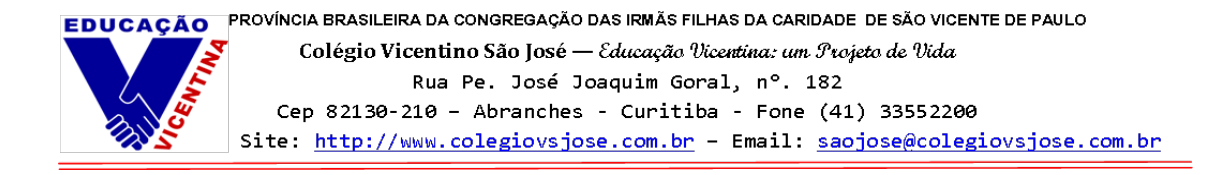

## Instruções de acesso ao novo ambiente do/a Responsável (Portal)

Este é um passo-a-passo sobre como acessar o novo portal do/a responsável e do/a estudante por meio do site do Colégio Vicentino São José e utilizar suas principais ferramentas.

Passo 1 - Acesse o site do Colégio Vicentino São José por meio deste link: https://colegiovsjose.com.br

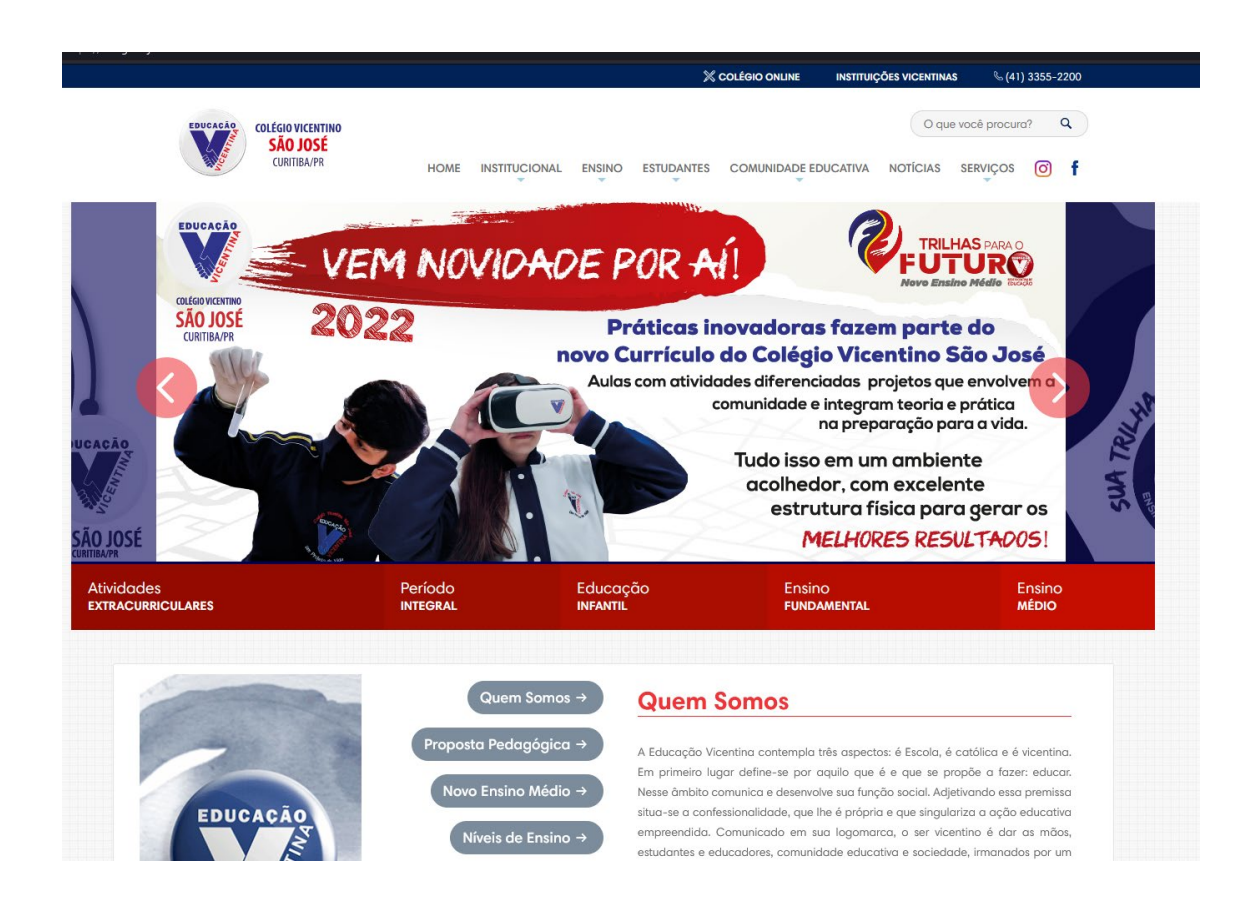

Passo 2 - Clique em "Colégio Online", localizado na aba superior do site:

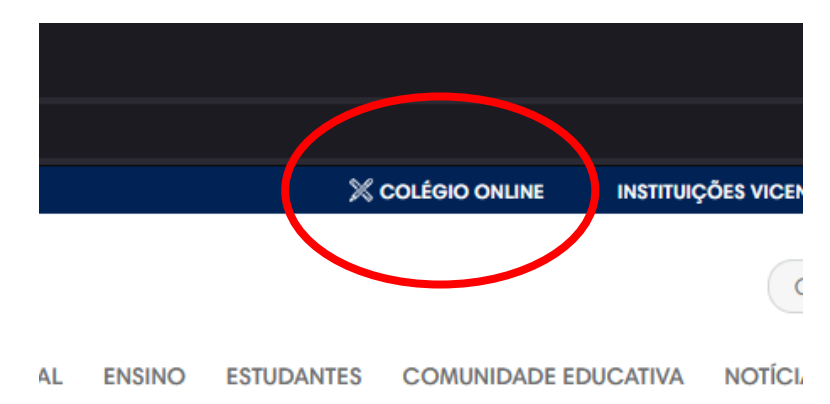

Passo 3 - Clique em "Responsável". Logo após, realize o login:

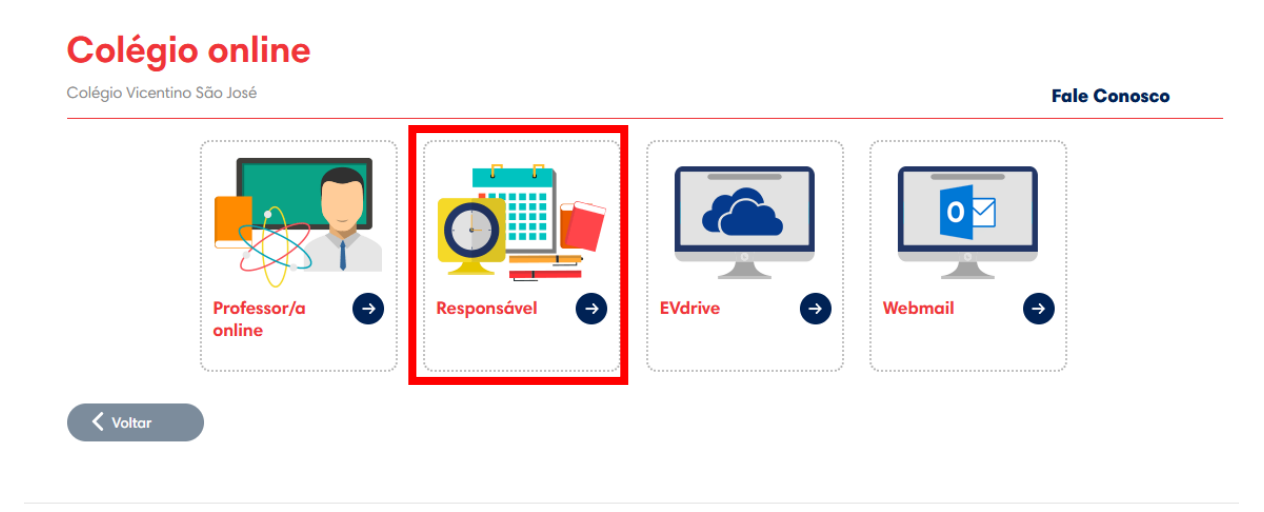

## Selecione a unidade número 44 (Colégio Vicentino São José – Curitiba)

- Usuário de responsáveis: CPF (apenas números)
- Usuário de estudantes: Matrícula com 8 dígitos (4400----)
- Senha: Data de nascimento (apenas números) dia, mês e ano, exemplo 04101904

÷.

| EDUCAÇÃO          | <b>GV</b> college                                                           |
|-------------------|-----------------------------------------------------------------------------|
| REDE VICENTINA DE | Entrar<br>Unidade<br>44 - PROVÍNCIA CURITIBA   COLÉGIO VICENTI ~<br>Usuário |
| EDUCAÇAO          | Senha                                                                       |
| aluno             | Lembrar meu login nesta máquina.                                            |
| Sair              | Entrar                                                                      |

**Passo 4 –** Assim que o primeiro login é realizado, é necessária a alteração da senha, clique em OK para alterá-la.

| ok (Trocar Senha), Cancelar(Sair do Sistema). |
|-----------------------------------------------|
|                                               |
| OK Cancelar                                   |

**Passo 5 –** Redefina sua senha. Assim que ela for alterada, o usuário poderá utilizar as ferramentas do sistema.

| Senha atual:    |  |
|-----------------|--|
| Nova senha:     |  |
|                 |  |
| Confirma senha: |  |
|                 |  |

**Passo 6 –** Para consultar os boletos, clique em "Consulta Financeira", localizado no menu lateral à esquerda da tela. (A visualização dos boletos será exclusiva para o/a Responsável Financeiro).

| Menu                  |  |  |  |  |  |  |
|-----------------------|--|--|--|--|--|--|
| 🧐 Página Principal    |  |  |  |  |  |  |
| 💻 Dados Cadastrais    |  |  |  |  |  |  |
| 郊 Consulta Financeira |  |  |  |  |  |  |
| Títulos               |  |  |  |  |  |  |
| 💎 Comprovante I.R.    |  |  |  |  |  |  |
| Notas Fiscais         |  |  |  |  |  |  |
| 🔢 🙈 ESTUDANTE 01      |  |  |  |  |  |  |

Passo 07 – Para emitir o boleto, basta clicar no ícone de código de barras, ao final da tabela.

|              |                        | 11/                  |                                     |          |           |              |              |            |             | 🤫 🤌 🖏 🥥       |
|--------------|------------------------|----------------------|-------------------------------------|----------|-----------|--------------|--------------|------------|-------------|---------------|
| Consulta fin | anceira                |                      |                                     |          |           |              |              |            |             |               |
| Período: 202 | 1 👻                    |                      |                                     |          |           |              |              |            |             |               |
| Alunos: Tod  | os                     | ~                    | Filtro: 💟 Pendentes                 | Pagas    |           | Consultar    |              |            |             |               |
| Aluno        |                        | Parcela              | Comp.                               | Situação | Descrição | Vencimento 🔺 | Valor Devido | Valor Pago | Responsável | ritulo/Recibo |
| 8            |                        |                      |                                     |          |           |              |              |            |             |               |
|              |                        |                      |                                     |          |           |              |              |            |             | 2343          |
|              |                        |                      |                                     |          |           |              | R\$          | R\$ 0,00   |             |               |
| Para pagamer | nto online, o valor de | evido de parcelas ve | encidas já está acrescido de correç | ão.      |           |              |              |            |             |               |

**Passo 08 -** Para acessar o Boletim do/a estudante, clique no nome, no menu lateral à esquerda da tela e em seguida clique em "Boletim". (Todos os/as responsáveis terão acesso ao boletim do/a estudante).

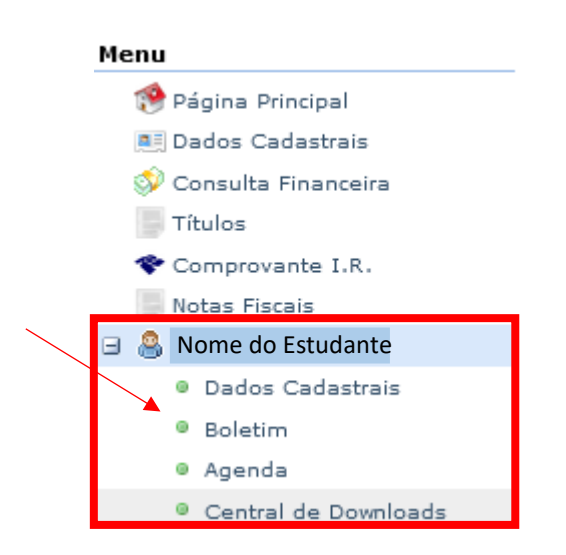